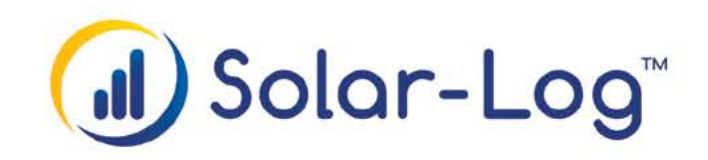

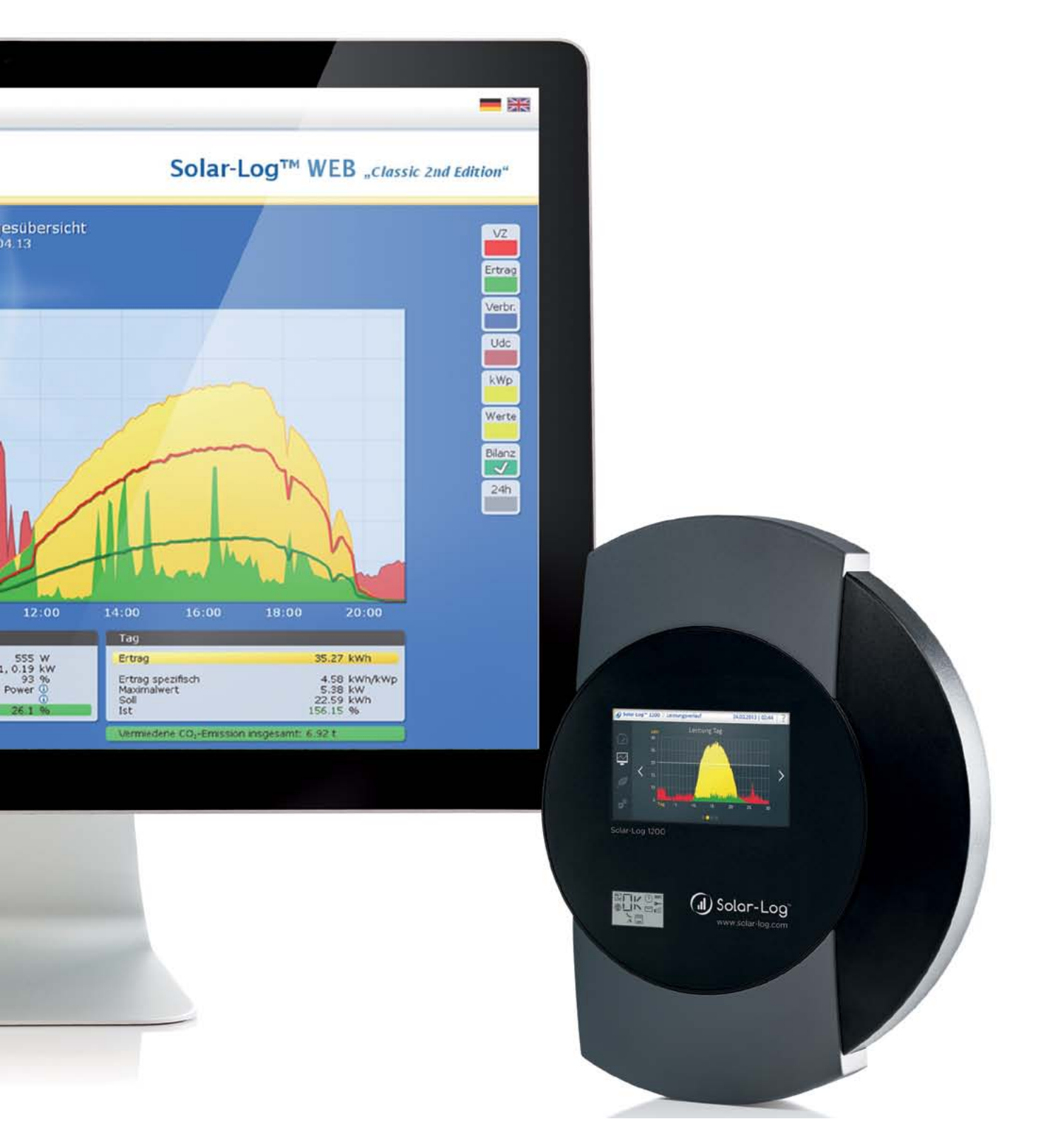

Solar-Log WEB "Classic 2nd Edition" | Easy Installation

Alle Solar-Log<sup>™</sup> Modelle ab Firmware 2.4

## Einrichtung "Classic 2nd Edition"

Diese Kurzanleitung beschreibt die notwendigen Einstellungen, um den Solar-Log™ per Easy Installation an den Web-Service Solar-Log™ WEB "Classic 2nd Edition" anzubinden.

Nach erfolgreicher Anmeldung für Solar-Log<sup>™</sup> WEB "Classic 2nd Edition" haben Sie eine E-Mail mit den Zugangsdaten erhalten. Bei der Einrichtung mit Easy Installation müssen diese Zugangsdaten <u>nicht</u> im Solar-Log<sup>™</sup> eingetragen oder hochgeladen werden, die Übertragung erfolgt automatisch durch Anklicken des Easy Installation-Links.

## Ihr Easy Installation-Link

Klicken Sie auf den **Easy Installation-Link** in Ihrer Zugangsdaten-E-Mail. Es wird ein Browser-Fenster geöffnet und überprüft, ob sich bereits ein Solar-Log™ mit der entsprechenden Seriennummer am Registrierungsserver gemeldet hat. Ist dies der Fall, so kann nun in wenigen Schritten die Abschlusskonfiguration vorgenommen werden:

• Tragen Sie Ihren **Easy Code** ein. (Haben Sie diesen bei der Anmeldung für Solar-Log<sup>™</sup> WEB "Classic 2nd Edition" bereits angegeben, so wird automatisch der nächste Schritt angezeigt.)

• Tragen Sie im nächsten Dialog Zeitzone, Anlagengröße und den Sollertrag ein.

| Easy Installation | Alternativ können Sie hier Ihren Easy Installation Code<br>eingeben:                                                                                                    |
|-------------------|----------------------------------------------------------------------------------------------------|
|                   | Seriennummer: 1616161616 <u>andern</u>                                                                                                    |
|                   | Easy Code: Start                                                                                                    |
|                   | Solare Detresysteme GmbH<br>Solare Lot 100-50<br>Solare Detresysteme GmbH<br>Solar Lot 100-50<br>Solar Dole 19935<br>Solar Lot 100-50<br>Solar Dole 19935<br>Solar Lot 100-50<br>Solar Dole 19935<br>Solar Lot 100-50<br>Solar Lot 100-50<br>Solar |
|                   | Ist auf Ihrem Solar-Log™ noch kein Easy Code aufgedruckt,<br>können Sie diesen auch über unsere Support-Hotline<br>anfrägen.                                                                                                    |

Abb.: Easy Installation Dialog

• Geben Sie anschließend die **Generatorleistungen** sowie das **Modulfeld** für jeden einzelnen Wechselrichter an.

• Aktivieren Sie im letzten Schritt die **E-Mail-Benachrichtigung**, wenn Sie bei Fehlern benachrichtigt werden möchten.

• Speichern Sie Ihre Einstellungen.

Die Konfiguration wird anschließend an den Solar-Log™ zurückübertragen. Easy Installation ist damit abgeschlossen.

(Hinweis: als Übertragungsintervall für die Datenübertragung ist bei Easy Installation automatisch "30 Minuten" voreingestellt.) Prüfen Sie in der Wechselrichter-Datenbank (www. solar-log.com), ob die eingesetzten Wechselrichter von Easy Installation unterstützt werden.

.....

Damit sich der Solar-Log™ am Registrierungsserver meldet, muss die Easy Installation-Funktion zunächst vor Ort am Solar-Log™ gestartet werden.

Änderungen der Konfiguration können auch nachträglich noch vorgenommen werden. Der Dialog kann hierzu über den Menüpunkt "Easy Installation" jederzeit erneut aufgerufen werden.

2

## Impressum

Herausgeber:

Solare Datensysteme GmbH Fuhrmannstraße 9 D - 72351 Geislingen - Binsdorf

Tel. +49 (0) 74 28 - 94 18 - 200 Fax +49 (0) 74 28 - 94 18 - 280

info@solar-log.com www.solar-log.com

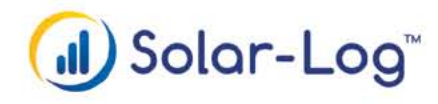

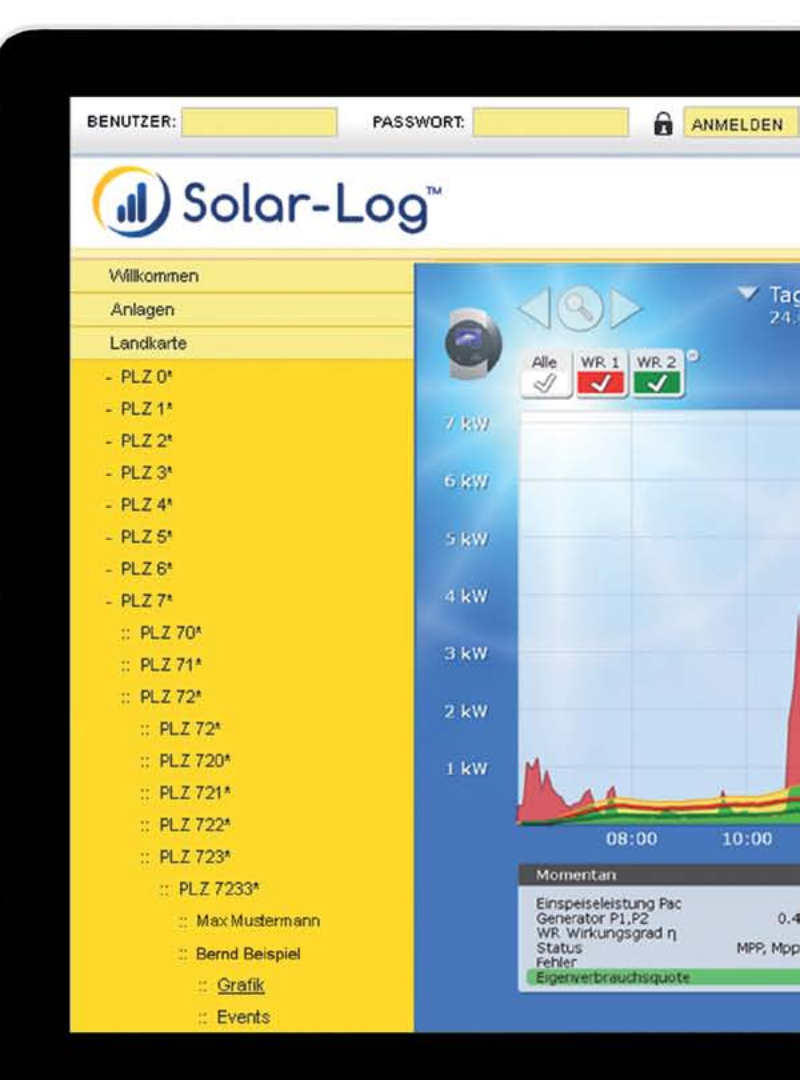

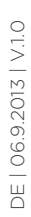